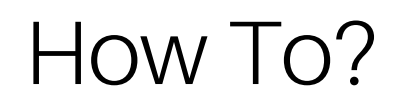

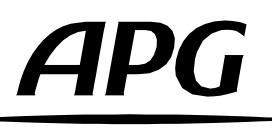

## Comment mettre à jour la banque des « APG Speaker Presets » interne des amplificateurs série DA ?

Version française

2.0 Release 2024-04

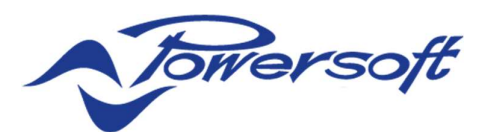

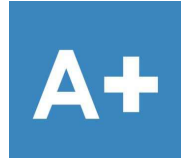

| DA8    |
|--------|
| DA8AES |

DA12

DA12AES

QUATTROCANALI SERIES AMPLIFIERS

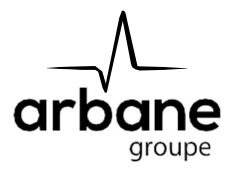

## General information

HowToInstalSpeakersPresets? FR - Version A 2024-04

APG France (Active Audio / Arbane Groupe) 8 Rue Johannes Gutenberg - 44340 Bouguenais- France Phone: 02.40.46.66.64 www.apg.audio

## Amplificateurs série DA (DA8, DA12, DA8AES, DA12AES)

Pré-requis : Les amplificateurs APG série DA et la banque APG Speaker's Presets doivent être correctement installés sur le logiciel ArmoniaPlus avant de continuer.

Veuillez suivre ces étapes afin de charger les Speaker's Presets dans la mémoire interne des amplificateurs APG série DA :

- Connectez votre amplificateur APG DA à votre ordinateur avec un câble Ethernet et allumez les.
- Ouvrez ArmoniaPlus, choisissez « Live Session ».
- Cliquez sur le bouton de synchronisation et activez le sur « ON ». L'icône doit être de couleur verte:
  . (Maintenant tous les changements effectués sur ArmoniaPlus affecteront l'amplificateur connecté sur le réseau).
- Cliquez sur "Match" et "Discovery" et faites un "glisser-déposer" de l'amplificateur vers le « Workspace ».

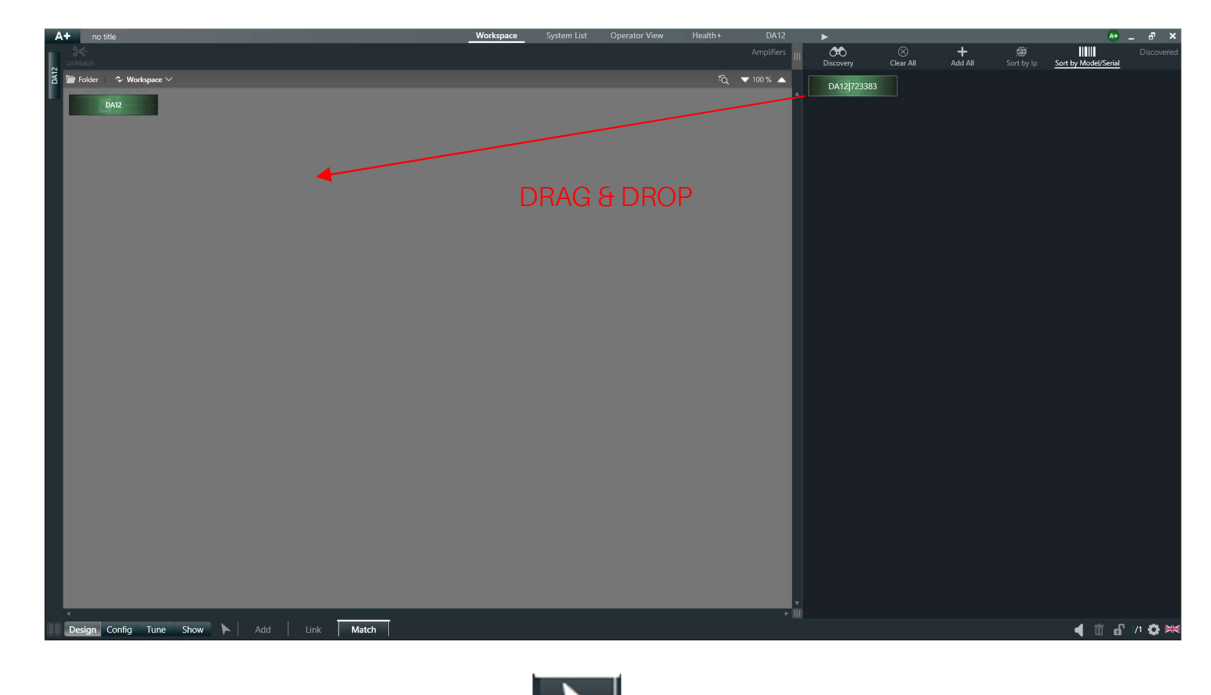

- Ensuite cliquez sur le bouton "Home" pour revenir à la vue principale du Workspace.
- Cliquez sur le menu A+, puis cliquez sur "More/ Preset Manager".

| Preset Mana      | ger       |        |           |     |           |                     |                         |          |                           |                        |        |                                  |                        | - 0 ×         |
|------------------|-----------|--------|-----------|-----|-----------|---------------------|-------------------------|----------|---------------------------|------------------------|--------|----------------------------------|------------------------|---------------|
| X   DSP+D 0      |           |        |           |     |           |                     |                         |          |                           |                        |        | A APG DA12 APG DAS               |                        |               |
|                  |           |        |           |     |           | Repl                | cate preset slots conti | ent from | Presets list 🗸 🗸          | to Storage             | $\sim$ |                                  |                        |               |
|                  |           |        |           |     |           |                     | -                       | Snapsho  | ts Spk Pres               | sets                   |        |                                  |                        |               |
| Hoload           | Charrida  | E lock |           |     |           |                     | The operation           |          | to 30 min in case it invo | ives all preset slots! |        | Dava                             |                        | i .           |
|                  | - Citinut |        | ⊕ 2 APG   |     | DA Series |                     | 000er<br>0x12           |          | Fullrange                 |                        | FR     | (rivers                          | Only snappable presets | s are shown   |
|                  |           |        | (i) 2 APG |     | DA Series |                     | 0X12                    |          | HPF 110                   |                        | ws     | Brand                            |                        |               |
| -                |           |        |           |     | DA Series |                     |                         |          | HPF 80                    |                        |        | Family                           |                        |               |
|                  |           |        | 1 S APG   |     | DA Series |                     | 0X12                    |          | Monitor                   |                        | мо     | Model                            |                        | Anold         |
|                  |           |        | 1 2 APG   |     | DA Series |                     |                         |          | Fullrange                 |                        |        | mays n                           |                        | Clear filters |
|                  | -         |        | 1 😫 APG   |     | DA Series |                     | X15                     |          | HPF 110                   |                        | ws     |                                  |                        |               |
|                  |           |        | 1 APG     |     | DA Series |                     |                         |          | HPF 80                    |                        |        | Lock Password<br>Unlock Password |                        | 1             |
|                  |           |        | 🛈 🙎 APG   |     | DA Series |                     | X15                     |          | Monitor                   |                        | MO     | Delete existing speaker presets  |                        |               |
|                  |           |        | 1 😫 APG   |     | DA Series |                     | 005                     |          | Fullrange                 |                        |        | Selected presets:                |                        |               |
|                  |           |        | 🛈 🚆 APG   |     | DA Series | 1                   | XX5                     |          | HPF 110                   |                        | ws     |                                  |                        |               |
|                  |           |        |           |     |           |                     | XX5                     |          | Monitor                   |                        |        |                                  |                        |               |
|                  |           |        | 🕕 🚆 APG   |     | DA Series |                     | 3008                    |          | Fullrange                 |                        |        |                                  |                        |               |
|                  |           |        | (i) 😫 APG |     | DA Series |                     | 0008                    |          | HPF 110                   |                        |        |                                  |                        |               |
| Apply to All     | Stop All  | -      |           |     |           |                     |                         |          |                           |                        |        |                                  |                        |               |
| Available device |           |        |           |     |           |                     |                         |          |                           |                        |        |                                  |                        |               |
| Name             |           |        | Progress  |     |           |                     |                         |          |                           |                        |        |                                  |                        |               |
| DA12             |           |        | (100%)    | 140 |           | 11/29/2022 4:39:29. | . 11/29/2022 4:39:55    |          |                           |                        |        |                                  |                        |               |
|                  |           |        |           |     |           |                     |                         |          |                           |                        |        |                                  |                        |               |
|                  |           |        |           |     |           |                     |                         |          |                           |                        |        |                                  |                        |               |
|                  |           |        |           |     |           |                     |                         |          |                           |                        |        |                                  |                        |               |
|                  |           |        |           |     |           |                     |                         |          |                           |                        |        |                                  |                        |               |
|                  |           |        |           |     |           |                     |                         |          |                           |                        |        |                                  |                        |               |
|                  |           |        |           |     |           |                     |                         |          |                           |                        |        |                                  |                        |               |
|                  |           |        |           |     |           |                     |                         |          |                           |                        |        |                                  |                        |               |
|                  |           |        |           |     |           |                     |                         |          |                           |                        |        |                                  |                        |               |
|                  |           |        |           |     |           |                     |                         |          |                           |                        |        |                                  |                        |               |
|                  |           |        |           |     |           |                     |                         |          |                           |                        |        |                                  |                        |               |
|                  |           |        |           |     |           |                     |                         |          |                           |                        |        |                                  |                        |               |
|                  |           |        |           |     |           |                     |                         |          |                           |                        |        |                                  |                        |               |
|                  |           |        |           |     |           |                     |                         |          |                           |                        |        |                                  |                        |               |

- Dans le Preset Manager, selectionnez votre type d'amplificateur. Par exemple l'amplificateur utilisé ici est un « APG DA12 ».
- Selectionnez l'onglet "Spk Presets".

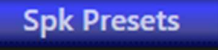

- Cochez tous les presets de la liste en cochant la case "Upload". Ce sont tous les presets que nous allons envoyer dans l'amplificateur.

| Upload |
|--------|
| V      |
|        |
|        |
|        |
|        |
|        |
| M      |
| M      |
|        |
|        |
|        |
|        |
|        |

- APG
- Cochez la ligne "Delete existing speaker presets":

| Lock Password                   |     | 1 |
|---------------------------------|-----|---|
| Unlock Password                 |     | 1 |
| Delete existing speaker presets | ✓   |   |
| Selected presets:               | 122 |   |
|                                 |     |   |
|                                 |     |   |
|                                 |     |   |
|                                 |     |   |
|                                 |     |   |

- Selectionnez le (ou les) amplificateur(s) dans la liste "Available Devices"

| Model |      |
|-------|------|
| DA12  |      |
|       |      |
|       | DA12 |

- Cliquez sur "Apply to Selected" pour lancer l'upload.
- Attention! L'opération de mise à jour peut mettre jusqu'à 30 minutes dans le cas où cela inclut tous les slots de presets.

elected

- Attendez que la barre de progression soit à 100% et l'état de la case "State" sur "Succeeded" pour être certain que l'upload soit terminé.

| Available devices: 1 |       |          |               |           |                    |                    |  |  |  |
|----------------------|-------|----------|---------------|-----------|--------------------|--------------------|--|--|--|
| Name                 | Model | Progress | Actions State |           | Last Start         | Last End           |  |  |  |
| DA12                 | DA12  | 100%     | 246           | Succeeded | 11/29/2022 5:05:06 | 11/29/2022 5:05:58 |  |  |  |

- Votre banque APG Speaker's Preset a bien été mise à jour dans votre amplificateur APG série DA.

## APG

Arbane Groupe 8 Rue Johannes Gutenberg 44340 Bouguenais France Tél : 02.40.46.66.64 www.apg.audio

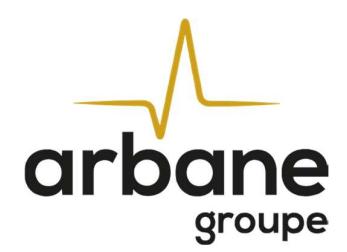